# Lektion 3 -Webserver & PHP installieren

×

Open-Source-Dokumentation von Olaf-Droste-Products

Lizenz: CC BY-SA 4.0 - https://Olaf-Droste-Products.net

# Lektion 3 - Webserver & PHP installieren

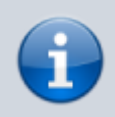

×

Ziel dieser Lektion: Du installierst Apache2 und PHP auf deinem Raspberry Pi und richtest alles so ein, dass dein Pi als lokaler Webserver funktioniert.

### **Apache2 Webserver installieren**

Öffne ein Terminal oder stelle per SSH eine Verbindung zum Pi her. Gib dann folgenden Befehl ein:

sudo apt update && sudo apt install apache2 -y

Der Apache-Webserver wird installiert und automatisch gestartet.

#### Webserver im Browser testen

Öffne auf deinem Hauptrechner einen Browser und gib eine dieser Adressen ein:

Adresse mit mDNS (funktioniert z. B. unter macOS/Linux):

http://raspberrypi.local

Oder direkt mit der IP-Adresse deines Raspberry Pi:

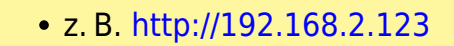

Hinweis: Die IP findest du im Router unter "Heimnetz"  $\rightarrow$  "Netzwerk"  $\rightarrow$  "raspberrypi" oder mit folgendem Befehl:

hostname -I

→ Du solltest jetzt die Seite "Apache2 Debian Default Page" sehen.

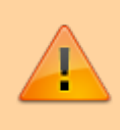

Falls du stattdessen die Meldung "403 Forbidden" siehst, liegt das an fehlenden Zugriffsrechten. Das lösen wir in Lektion 4.

```
PHP installieren und testen
```

Installiere PHP mit folgendem Befehl:

sudo apt install php libapache2-mod-php -y

Erstelle danach eine PHP-Testdatei:

sudo nano /var/www/html/info.php

Füge folgenden Inhalt in die Datei ein:

<**?php** phpinfo(); ?>

×

Speichern mit `STRG + O`, bestätigen mit `Enter`, beenden mit `STRG + X`.

Rufe im Browser auf:

- http://raspberrypi.local/info.php
- oder mit IP: http://192.168.X.X/info.php

 $\rightarrow$  Du solltest nun eine Seite mit der PHP-Konfigurationsübersicht sehen.

#### Webverzeichnis vorbereiten

Damit du später deine eigenen Seiten anlegen kannst, ist es sinnvoll, das Apache-Standardverzeichnis zu ersetzen:

sudo mkdir -p /home/pi/public\_html
sudo chown -R pi:pi /home/pi/public html

(Die Verwendung dieses Verzeichnisses wird in Lektion 4 fortgeführt.)

#### Was du jetzt kannst

 Apache2 auf dem Raspberry Pi installieren – PHP aktivieren und testen – Erste Browseraufrufe des Webservers durchführen – Zugriff per IP oder Hostname prüfen

## Nächste Schritte

×

Weiter mit: Lektion 4 - DokuWiki installieren & konfigurieren

© Olaf Droste Products Immermannstr. 31, 44147 Dortmund – www.olaf-droste-products.net